## How to make an online payment for Department of Environmental Quality – Pesticide Authorizations.

Please ensure to read all directions before submitting payment, if you have any questions about payment, please call GRIC DEQ @ 520-562-2234.

- 1. Access the GRIC Payment Portal, then select "Payments"
  - a. You may sign in or Sign up or continue as Guest

| Welcome to Gila River Indian Community<br>Create an account |  |  |
|-------------------------------------------------------------|--|--|
| <b>Payments</b><br>Bill payments and presentment            |  |  |

2. Select the <u>"Department of Environmental Quality – Pesticide Authorization"</u> payment type

| Welcome to the<br>Gila River Indian Community [Test] payment portal<br>sign in |                                                                  |   |                                                              |
|--------------------------------------------------------------------------------|------------------------------------------------------------------|---|--------------------------------------------------------------|
| Make a                                                                         | payment as a guest                                               |   |                                                              |
|                                                                                | Animal Control Fees                                              |   | Animal Control Fees - Copy                                   |
| 5                                                                              | Dance Permit                                                     | s | Department of Environmental Quality - Air Quality<br>Permits |
|                                                                                | Department of Environmental Quality - Pesticide<br>Authorization | s | Department of Environmental Quality - Water Quality Permits  |
|                                                                                | District Facility Rental Deposit Fee                             | s | General Billing - Lease and Tax Payments                     |

3. Update the required contact information

| * Phone Number<br>(520) 562-2222                          |
|-----------------------------------------------------------|
| Used to contact you in case of an issue with this payment |
| * Confirm Phone Number<br>(520) 562-2222                  |
| * Business Name<br>Doe Construction                       |
| Enter N/A if not applicable                               |
| Individual Name on Credit Card     John Doe               |

4. Select the appropriate authorization type per application or invoice and input in the Amount Section.

In the example below, Pesticide Use Permit (New) fee is \$150, select the appropriate authorization type, scroll down to the amount box, and input \$150.00

Authorization Type\*

150.00

| $\checkmark$     | Pesticide Use Permit - Agricultural Use   NEW   \$150     |
|------------------|-----------------------------------------------------------|
|                  | Pesticide Use Permit - Agricultural Use   RENEWAL   \$100 |
|                  | Pesticide Use Permit - Non-Agricultural Use   NEW   \$150 |
| Enter Pe<br>N/A  | enalty Fee or Additional Fee Amount                       |
| See invo         | pice for penalty amount                                   |
| Enter De<br>0.00 | escription of Penalty Fee or Additional Fee               |
| PLEAS            | SE CALCULATE AND ENTER TOTAL OF ALL FEES BELOW            |
| * Amour          | nt .                                                      |

Pay now

Add to cart

In the example below, invoice received for \$75.00 penalty fee, select the Penalty Fee or Additional Fee box, input total to Fee Amount box, input Penalty Description, and input \$75.00.

| Penalty Fee or Additional Fee   VARIES Please provide additional information below |  |
|------------------------------------------------------------------------------------|--|
| Enter Penalty Fee or Additional Fee Amount<br>75.00                                |  |
| See invoice for penalty amount                                                     |  |
| Enter Description of Penalty Fee or Additional Fee<br>Penalty for XXXX             |  |
|                                                                                    |  |
|                                                                                    |  |
| PLEASE CALCULATE AND ENTER TOTAL OF ALL FEES BELOW                                 |  |
| PLEASE CALCULATE AND ENTER TOTAL OF ALL FEES BELOW                                 |  |
| PLEASE CALCULATE AND ENTER TOTAL OF ALL FEES BELOW * Amount 75.00                  |  |

## 5. Once all the fees has been entered accordingly, select Add to Cart

| PLEASE CALCULATE AND ENTER TOTAL OF ALL FEES BELOW |                     |
|----------------------------------------------------|---------------------|
| * Amount<br>75.00                                  |                     |
|                                                    | Pay now Add to cart |

## 6. Review the cart to ensure all fees have been selected, the select Check Out

| Review your cart items |                                                                  | Cart summary |                                                                |
|------------------------|------------------------------------------------------------------|--------------|----------------------------------------------------------------|
|                        | Department of Environmental Quality -<br>Pesticide Authorization | \$75.00      | Subtotal \$75.00<br>Additional fees may be applied at checkout |
|                        |                                                                  | Remove       | Check out                                                      |
|                        |                                                                  |              | Find more items to pay                                         |
|                        |                                                                  |              | Return to Payments                                             |

7. Input your payment information as instructed

| Enter your payment information | Summary              |                          |
|--------------------------------|----------------------|--------------------------|
| When would you like to pay?    | Subtotal             | \$75.00                  |
| Now                            | Processing fee Total | \$0.00<br><b>\$75.00</b> |
| O Later                        |                      |                          |
| How are you going to pay?      |                      |                          |
| Card number                    |                      |                          |
| MM                             |                      |                          |

8. Input an email address that the receipt will be emailed to once payment is processed. The receipt can be sent to multiple emails separated by semicolon; then select Continue.

| Where should we send your receipt?                                  |          |
|---------------------------------------------------------------------|----------|
| Email for receipt*                                                  |          |
| You will not be charged until you review your payment on the next s | tep      |
| Back                                                                | Continue |

9. Review payment method, then select Submit payment

| Complete your payment                                                                                                    | Allow up to 48 hours for your payment |
|----------------------------------------------------------------------------------------------------|---------------------------------------|
| Review your payment method                                                                                                    | statement.                            |
| Mastercard ending in <b>4444</b><br>Expiration date <b>12/24</b>                                                                                     |                                       |
| Summary of charges                                                                                                    |                                       |
| Department of Environmental Quality - Pesticide Authorization \$75.00                                                                                |                                       |
| Subtotal \$75.00                                                                                                    |                                       |
| Processing fee \$0.00                                                                                                    |                                       |
| Total \$75.00                                                                                                    |                                       |
| By clicking <b>Submit payment</b> , you agree to the following <u>privacy policy</u> and <u>terms of use</u> .           Back         Submit payment | 1                                     |